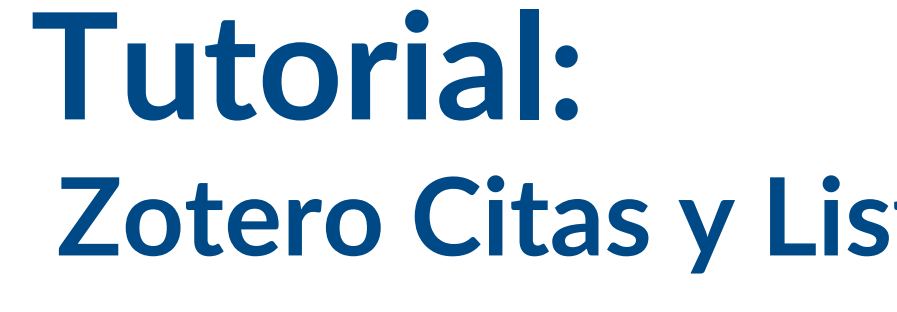

Presentación Institucional del Departamento de Documentación y Biblioteca

Realización: Sección Información

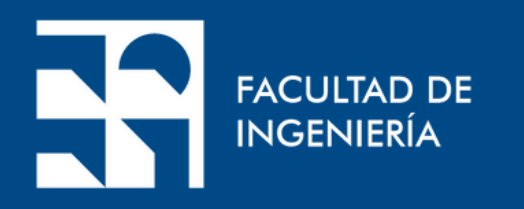

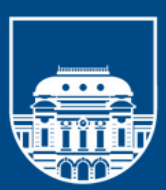

UNIVERSIDAD DE LA REPÚBLICA URUGUAY

## Zotero Citas y Listado de Referencias

#### Citas y Bibliografías Automáticas

Zotero trabaja con Microsoft Word, Google Docs y LibreOffice mediante un complemento que se instala automáticamente con Zotero.

Si no se visualiza:

Abrir Zotero y luego ir a Edición > Preferencias > Citar > Procesadores de Texto.

Instalar el complemento para Word o LibreOffice si es necesario.

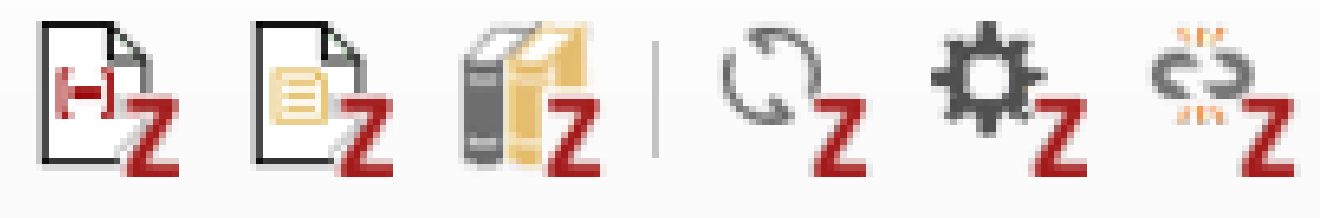

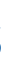

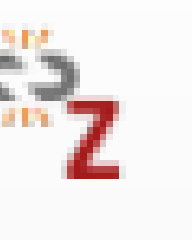

#### **Citas Automáticas**

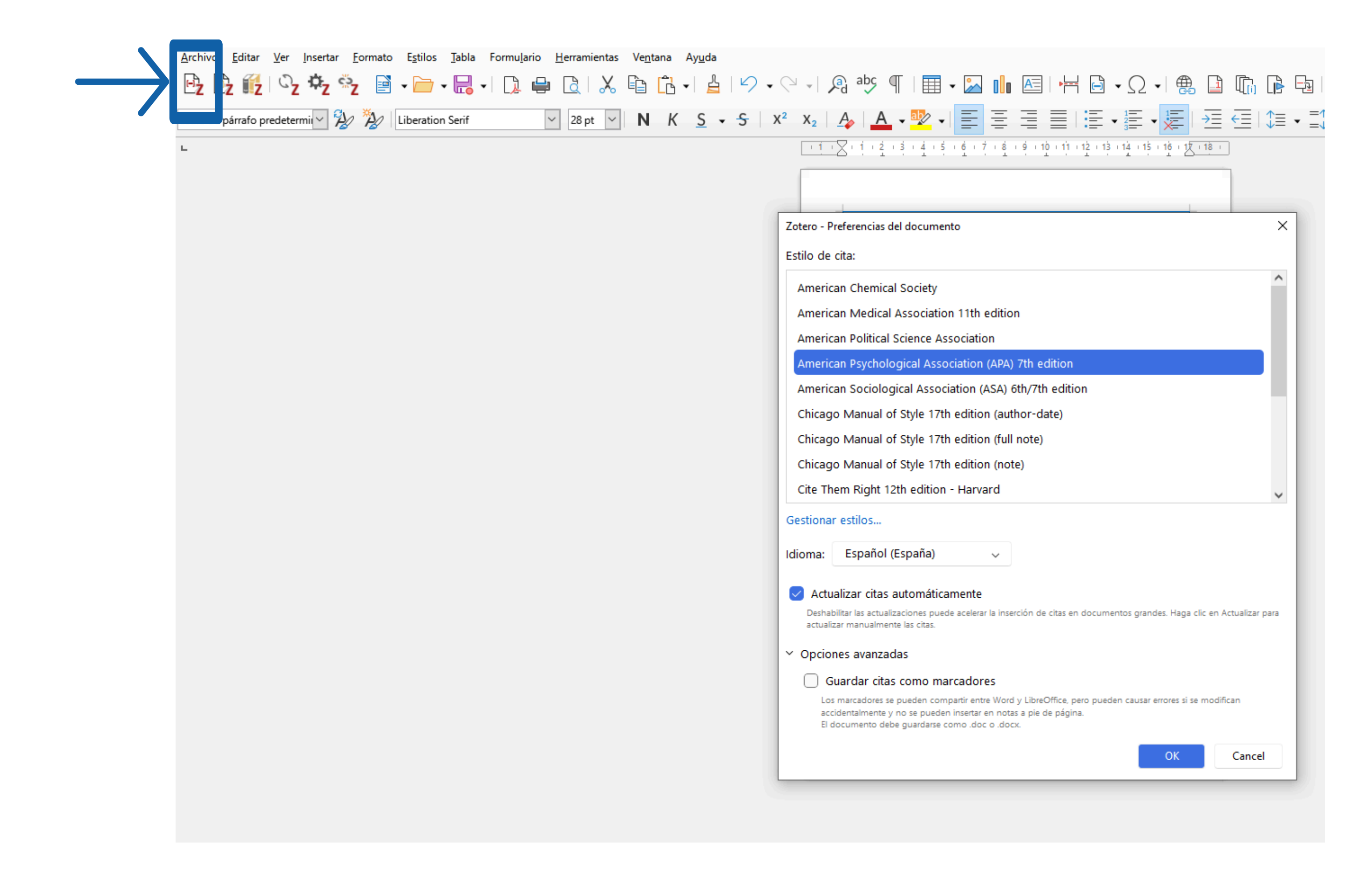

### **Citas Automáticas**

Luego se hace clic en el primer ícono de la barra de herramientas. Desde Z se selecciona Vista clásica.

Recordar tener siempre abierto el software Zotero.

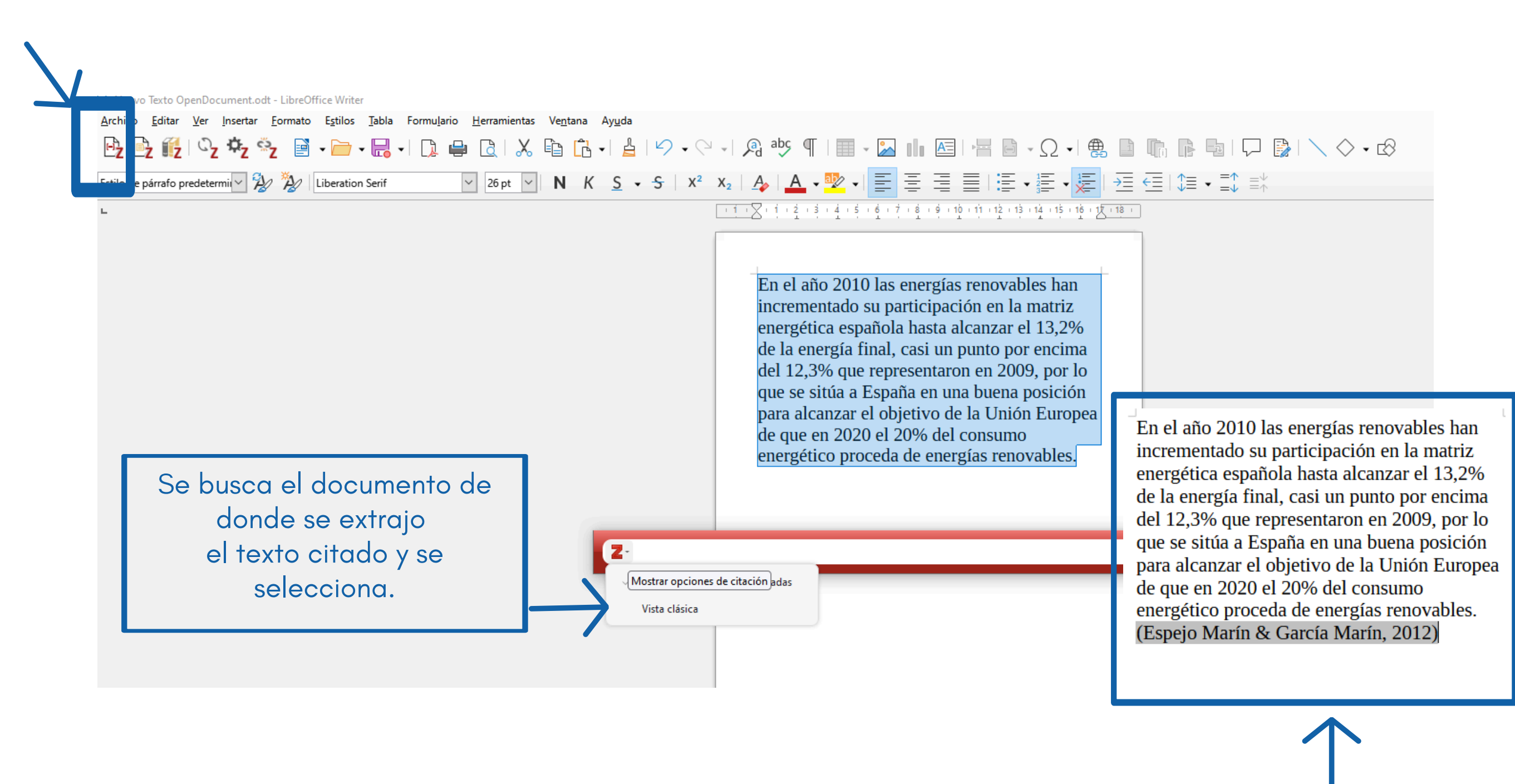

Automáticamente en procesador de texto aparece la cita del documento seleccionado en Zotero.

### **Bibliografías Automáticas**

Para elaborar la bibliografía de un trabajo ir a la carpeta donde se guardaron los documentos consultados y seleccionar *Crear una bibliografía a partir de la colección*.

| Z                                                                                                    | Archivo E             | ditar  | Ver             | Herramientas    | Ayuda     |    |   |     |
|----------------------------------------------------------------------------------------------------|-----------------------|--------|-----------------|-----------------|-----------|----|---|-----|
| 6                                                                                                    | Taller Zotero         | 2025   |                 |                 |           |    |   |     |
| Ē                                                                                                    |                       |        | Q               | ₽~ /            | × 6.      | ₽~ |   |     |
| ~ 🏛                                                                                                    | l Mi bibliotec        | а      |                 | Títul           | 0         |    |   |     |
|                                                                                                    | 🚞 Taller 202          | .4     |                 |                 |           |    |   |     |
|                                                                                                    | 🚞 Taller Fing         | g 2024 |                 | > 🧮 Aero        | generador |    |   |     |
|                                                                                                    | 📋 Taller Zot          | pro 20 | 125             |                 |           |    |   |     |
|                                                                                                    | 🚞 Tesis Ma            | Ē      | Nueva s         | ubcolección     |           |    |   | e   |
|                                                                                                    | 🖹 Mis publi 🛛 🖉 Renom |        | Renom           | orar colección  |           |    |   | e l |
|                                                                                                    | 📙 Elemento            |        | Mover a         | 1               |           |    | > | 1   |
|                                                                                                    | Elemento Copiar a     |        |                 | 3               |           |    | > |     |
|                                                                                                    |                       |        |                 | olección        |           |    |   | зc  |
|                                                                                                    |                       |        |                 | olección y eler | mentos    |    |   | ro  |
| <ul> <li>              Exportar colect             ŝ          </li> <li>             Crear bibliogra         </li> <li>             Generar un infe         </li> </ul> |                       |        | r colección     |                 |           |    | e |     |
|                                                                                                    |                       |        | bliografía a pa | rtir de la col  | ección    |    |   |     |
|                                                                                                    |                       |        | un informe a    | partir de la c  | olección. |    |   |     |
|                                                                                                    |                       |        |                 |                 |           |    |   | ~   |

### Elegir el formato que se quiere dar a la bibliografía. Se recomienda utilizar el estilo APA. Guardar el archivo html en una carpeta creada previamente en el PC.

| 🗂 Taller Zotero 2025   |                                                                                   |                                                      |           |  |  |  |
|------------------------|-----------------------------------------------------------------------------------|------------------------------------------------------|-----------|--|--|--|
|                        |                                                                                   |                                                      |           |  |  |  |
| ∼ 🏛 Mi biblioteca      | Tîtulo                                                                            |                                                      |           |  |  |  |
| 🛅 Taller 2024          |                                                                                   | Zahara Carra da Biblio an Ka                         | ~         |  |  |  |
| Taller Fing 2024       | > 🚍 Aerogenerador                                                                 | Zotero - Crear cita/bibliografia                     | ^         |  |  |  |
| 🚞 Taller Zotero 2025   | > 🧮 Blog   EolicCat                                                               | Estilo de cita:                                      |           |  |  |  |
| 🚞 Tesis Maestria       | 🖾 El papel de la energía nuclear en el marco de la Transición Energética          | American Chemical Society                            |           |  |  |  |
| Mis publicaciones      | 🚍 energía eólica - Resultados de la búsqueda - Ebsco                              | American Medical Association 11th edition            |           |  |  |  |
| 🗋 Elementos duplicados | > 🔲 Ingeniería de la energía eólica                                               |                                                      |           |  |  |  |
| 🔁 Elementos sin archiv | > 🧮 La energía eólica                                                             | American Psychological Association (APA) 7th edition |           |  |  |  |
| 🔟 Papelera             | > 🖹 La energía eólica en la producción de electricidad en España                  |                                                      |           |  |  |  |
|                        | > 🖹 Uso de la energía eólica dentro del concepto de generación distribuida y      | Chicago Manual of Style 17th edition (author-date)   |           |  |  |  |
|                        | > $\cong$ Voltage oriented control of the grid-connected wind power generation sy | Chicago Manual of Style 17th edition (full note)     |           |  |  |  |
|                        | Uind energy design                                                                | Chicago Manual of Style 17th edition (note)          |           |  |  |  |
|                        |                                                                                   | Cite Them Right 12th edition - Harvard               | ~         |  |  |  |
|                        |                                                                                   | Gestionar estilos                                    |           |  |  |  |
|                        |                                                                                   | Idioma: Español (España) 🗸                           |           |  |  |  |
|                        |                                                                                   |                                                      |           |  |  |  |
|                        |                                                                                   | Modo de salida: 🔘 Citaciones ၊ 🔾 Bibliografía        |           |  |  |  |
|                        |                                                                                   | Método de salida:                                    |           |  |  |  |
|                        |                                                                                   | 🔘 Guardar como RTF                                   |           |  |  |  |
|                        |                                                                                   | O Guardar como HTML                                  |           |  |  |  |
|                        |                                                                                   | O Copiar al portapapeles                             |           |  |  |  |
|                        |                                                                                   |                                                      |           |  |  |  |
|                        |                                                                                   |                                                      | OK Cancel |  |  |  |
|                        |                                                                                   |                                                      |           |  |  |  |

#### Una vez abierto el archivo de html se puede copiar su contenido al final del trabajo realizado bajo el título REFERENCIAS.

| 1 |   | 0 | $\sim$ |
|---|---|---|--------|
| ~ | _ | 0 | ய      |

file:///C:/Users/erodriguez/Downloads/Taller Zotero 2025.html

Aerogenerador. (s. f.). Recuperado 18 de febrero de 2025, de https://www.enelgreenpower.com/es/learning-hub/energias-renovables/energia-eolica/aerogenerador

Blog | EolicCat. (s. f.). Recuperado 18 de febrero de 2025, de https://eoliccat.net/es/blog/

Corke, T. C., & Nelson, R. C. (s. f.). Wind energy design.

energía eólica-Resultados de la búsqueda-Ebsco. (s. f.). Recuperado 18 de febrero de 2025, de https://research-ebsco-com.proxy.timbo.org.uy/c/wrhvab/search/results?

g=energ%C3%ADa%20e%C3%B3lica&autocorrect=y&db=a9h%2Ciih%2Cddh%2Ceric%2Ccmedm%2Csih%2Clxh%2C8gh%2Cddu%2Cnlebk%2Cir02092a&expanders=concept&limiters=None&resetPageNumber=true&searchMode=boolean&searchSegment=all-results Energía y Sociedad (Director). (2024, abril 29). El papel de la energía nuclear en el marco de la Transición Energética [Video recording]. https://www.youtube.com/watch?v=xyv\_SKHSBA0 Espejo Marín, C., & García Marín, R. (2012). La energía eólica en la producción de electricidad en España. Revista de geografía Norte Grande, 51, 115-136. https://doi.org/10.4067/S0718-34022012000100007 Freire, A. S., Toapanta, L. M., & Caiza, C. Q. (2022). Voltage oriented control of the grid-connected wind power generation system. Leonardo, 55(4), 61-70. https://doi.org/10.37116/revistaenergia.v19.n1.2022.517 Guardado, E., Castro, M., & Costa, Á. (2007). Uso de la energía eólica dentro del concepto de generación distribuida y la calidad de la energía. Ingeniería Energética, XXVIII(2), 45-53. La energía eólica. (s. f.). Recuperado 18 de febrero de 2025, de https://www.enelgreenpower.com/es/learning-hub/energias-renovables/energia-eolica López, M. V. (2013). Ingeniería de la energía eólica. Alpha Editorial.

(S. f.).

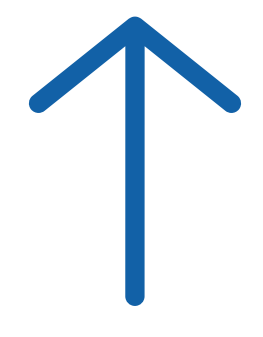

Copiar el texto y pegarlo en el trabajo bajo el título REFERENCIAS

없 Q Buscar ☑ ③

### Otra forma de hacer el listado bibliográfico o REFERENCIAS

En el procesador de texto se seleccionan las citas de a una. Luego hacer clic en el tercer ícono de la barra de herramientas. Finalmente ordenar las referencias obtenidas de forma alfabética por autor

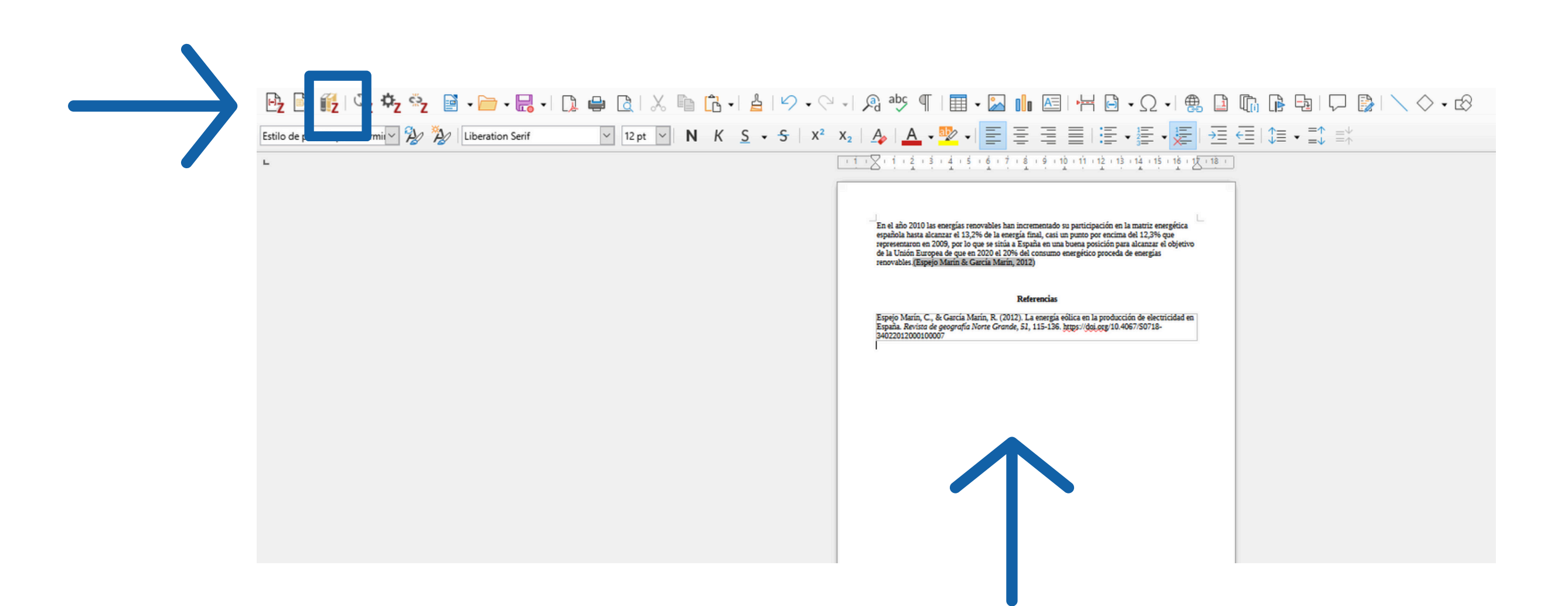

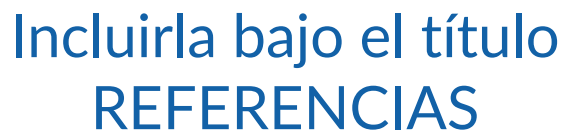

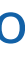

Desde Zotero se puede generar, además de una bibliografía, un informe o presentación en html de los documentos de una colección para elaborar un boletín de novedades o adjuntar en un currículum.

| Z Archivo Editar Ver H | Herramientas Ayuda                   |                           |
|------------------------|--------------------------------------|---------------------------|
| 🗂 Taller Zotero 2025   | 🖹 La energía eólica en la pr $	imes$ |                           |
|                        | Ŀ~ ∦ t≥~                             |                           |
| ∼ 🏛 Mi biblioteca      | Título                               |                           |
| 🛅 Taller 2024          |                                      |                           |
| 🛅 Taller Fing 2024     | > 🔚 Aerogenerador                    |                           |
| 🛅 Taller Zotero 2025   | > 🚞 Blog   EolicCat                  |                           |
| 🚞 Tesis Maestria       | 🕮 El papel de la energía nuclea      | ar en el marco de la Trar |
| 🗎 Mis publicaciones    | 🚞 energía eólica - Resultados o      | de la búsqueda - Ebsco    |
| 🖵 Elementos duplicados | > 📙 Ingeniería de la energía eólio   | ta                        |
| 🔁 Elementos sin archiv | > 🔚 La energía eólica                |                           |
| 🔟 Papelera             | 👌 🖹 La energía eólica en la prod     | ucción de electricidad er |
|                        | 🗦 🖹 Uso de la energía eólica de      | 💾 Abrir PDF en nueva      |
|                        | > 🖹 Voltage oriented control of      | 🖶 Abrir PDF en nueva      |
|                        | 🔲 Wind energy design                 | 🕀 Ver en línea            |
|                        |                                      | 🗁 Mostrar archivo         |
|                        |                                      | 🚊 Mostrar en la bibliot   |
|                        |                                      | 📕 Añadir nota             |
|                        |                                      | 📑 Añadir una nota a p     |
|                        |                                      | 🧷 Añadir adjunto          |
|                        |                                      | 🗟 Añadir a la colecció    |
|                        |                                      | 🗟 Quitar elemento de      |
|                        |                                      | "√" Duplicar elemento     |
|                        |                                      | iii Mover elemento a la   |
|                        |                                      | ⊥ Exportar elemento       |
|                        |                                      | 🔚 Crear una bibliograf    |
| -                      | $\longrightarrow$                    | 🗄 🗟 Generar un informe    |
|                        |                                      |                           |

nsición Energética pestaña dad o ventana teca artir de anotaciones > la colección... a papelera... fía a partir del elemento... a partir del elemento...

### Así se visualiza el informe que se puede cortar y pegar en cualquier documento.

Informe de Zotero

Archivo (F) <u>E</u>ditar

#### La energía eólica en la producción de electricidad en Espa

| Tipo de elemento       | Artículo de revista académica                                                                                                    |
|------------------------|----------------------------------------------------------------------------------------------------|
| Autor                  | Cayetano Espejo Marín                                                                                                    |
| Autor                  | Ramón García Marín                                                                                                    |
| Resumen                | Over the first decade of the 21st century, the Spanish go<br>outs tandingly pledged their commitment to the develop<br>energies. Wind energy has actually enjoyed the leading<br>this respect, in connection with the presence of regular<br>exploitation feasible. Additional factors contributing to<br>the application of policies encouraging them and the ex-<br>innovative and competitive industrial sector, with globa<br>activities. |
| Fecha                  | 05/2012                                                                                                    |
| Idioma                 | es                                                                                                    |
| Catálogo de biblioteca | DOI.org (Crossref)                                                                                                    |
| URL                    | http://www.scielo.cl/scielo.php?script=sci_arttext&                                                                                                    |
|                        | pid=S0718-34022012000100007&lng=en&nrm=iso&tl                                                                                                    |
| Accedido               | 18/2/2025, 16:28:47                                                                                                    |
| Páginas                | 115-136                                                                                                    |
| Publicación            | Revista de geografía Norte Grande                                                                                                    |
| DOI                    | <u>10.4067/S0718-34022012000100007</u>                                                                                                    |
| Número                 | 51                                                                                                    |
| Abrev. de revista      | Rev. geogr. Norte Gd.                                                                                                    |
| ISSN                   | 0718-3402                                                                                                    |
| Fecha de adición       | 18/2/2025, 16:28:47                                                                                                    |
| Modificado             | 18/2/2025, 16:28:47                                                                                                    |
|                        |                                                                                                    |

#### Adjuntos

• PDF

|                                            |   | ×            |
|--------------------------------------------|---|--------------|
|                                            |   |              |
|                                            |   | ^            |
|                                            | _ |              |
| paña                                       |   |              |
|                                            |   |              |
|                                            |   |              |
|                                            |   |              |
| overnments have                            |   |              |
| development in                             |   |              |
| winds that make its<br>its production are: |   |              |
| istence of an                              |   |              |
| al-ranging                                 |   |              |
|                                            |   |              |
|                                            |   |              |
|                                            |   |              |
| <u>lng=en</u>                              |   |              |
|                                            |   |              |
|                                            |   |              |
|                                            |   |              |
|                                            |   |              |
|                                            |   |              |
|                                            |   |              |
|                                            |   |              |
|                                            |   |              |
|                                            |   |              |
|                                            |   |              |
|                                            |   | $\checkmark$ |

#### **Grupos en Zotero**

#### Crear grupos de trabajo

Zotero permite crear grupos de investigación para colaborar y compartir bibliografías con otras personas.

Ingresar a zotero.org/groups y seleccionar "Crear nuevo grupo".

Invitar a los miembros por correo electrónico y colaborar en una biblioteca compartida, donde todos pueden añadir o editar referencias.

| 25 zotero.org/groups |                                                                                                    |                    |
|----------------------|----------------------------------------------------------------------------------------------------|--------------------|
|                      | zotero                                                                                                    | Log In - Register  |
|                      | Home Groups Documentation Forums Get Involved                                                                                                    | Search             |
|                      | Home > Groups                                                                                                    |                    |
|                      | Zotero Groups                                                                                                    |                    |
|                      | Search for Groups · Create a New Group                                                                                                    |                    |
|                      | What can groups do for you?                                                                                                    |                    |
|                      | With groups, you can collaborate remotely with project members, set up web-based bibliographies for and so much more.                                                                                                    | classes you teach, |
|                      | <ul> <li>Share your own work or sources you have discovered with others who are working in related are</li> <li>Collaborate with colleagues, publicly or privately, on ongoing research.</li> <li>Discover other people with similar interests and the sources they are citing.</li> </ul>                                                                                                    | 285.               |
|                      |                                                                                                    |                    |
|                      |                                                                                                    |                    |
|                      | Ng Chingy Chings Preparity Description (Second Second Seco |                    |
|                      | Create a New Group                                                                                                    |                    |
|                      | Croug Type  Row Case Manual Data  Row Case Manual Data  Row Case M |                    |
|                      | Annen a geföre prod genar den softe and<br>en an agenera ansatzen.<br>Det Desser a Ander, Steret                                                                                                    |                    |
|                      | Play Video                                                                                                    |                    |
|                      | Distriction     Distriction     Districi     Distriction     Distriction     Distriction     Distriction       |                    |
|                      | ► 0:00 / 0:54 ····································                                                                                                    |                    |
|                      | Sign up now or log in                                                                                                    |                    |

### **Grupos en Zotero**

### Realizar la búsqueda por el nombre del grupo.

| zotero                                                                                                    |                 |                             | (                                                |
|----------------------------------------------------------------------------------------------------|-----------------|-----------------------------|--------------------------------------------------|
| Hogar <mark>Grupos</mark> Documentación Fo                                                                    | ros Compli      | carse                       | Bus                                              |
| <u>Inicio</u> > <u>Grupos</u> > Ingeniería civ                                                                |                 |                             |                                                  |
| Ingeniería civil Biblioteca de grupo                                                                          |                 |                             | Propiet<br>Registr<br>Tipo: P<br>Membr<br>Acceso |
| Título                                                                                                    | Añadido<br>Por  | Fecha De<br>Modificación    | Inicia se<br>grupos<br>Mien                      |
| Sistema controlador basado en red<br>definido por software en intel                                           | <u>Jhampool</u> | <u>30/11/2024, 11:23:19</u> | <u>rnen</u>                                      |
| Inteligencia artificial en ciudades<br>inteligentes: aplicaciones, barreras                                   | <u>Jhampool</u> | <u>30/11/2024, 11:22:56</u> |                                                  |
| Explorando la influencia de los<br>proyectos de infraestructura lineal 4                                      | <u>Jhampool</u> | <u>30/11/2024, 11:22:33</u> |                                                  |
| Cómo hacer que los sistemas de<br>transporte en las ciudades de EE. UU.<br>sean más inteligentes y eficientes | <u>Jhampool</u> | <u>30/11/2024, 11:22:12</u> |                                                  |
| Avances en sistemas de transporte<br>inteligente habilitados por UAV                                          | <u>Jhampool</u> | <u>30/11/2024, 11:21:57</u> |                                                  |
| Avances en sistemas de transporte<br>inteligente habilitados por UAV                                          | <u>Jhampool</u> | <u>30/11/2024, 11:21:43</u> |                                                  |
| Explorando el potencial de la movilidad<br>inteligente en Kinshasa (RD-Congo)                                 | <u>Jhampool</u> | <u>30/11/2024, 11:21:25</u> |                                                  |
| Explorando la relación entre el tamaño<br>de la muestra de datos y el tráf                                    | <u>Jhampool</u> | <u>30/11/2024, 11:21:01</u> |                                                  |
| El diseño de un sistema de transporte<br>por carretera inteligente en                                         | <u>Jhampool</u> | <u>30/11/2024, 11:20:40</u> |                                                  |
| Incorporación de la teoría de ondas<br>cinemáticas en un método de<br>aprendizaje profundo                    | <u>Jhampool</u> | <u>30/11/2024, 11:19:58</u> |                                                  |

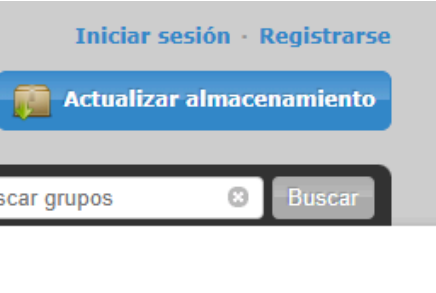

tario: <u>Jhampool</u> rado: 17-09-2024 Público resía: Abierta o a la biblioteca: solo puedes ver

esión o <u>regístrate</u> para unirte a

#### <u>mbros (4)</u>

# 

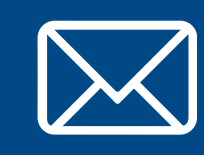

Por cualquier consulta escribir a biblio-informacion@fing.edu.uy

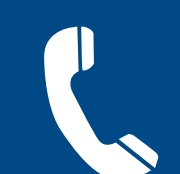

o llamar a los teléfonos 2714 2714 interno 10233